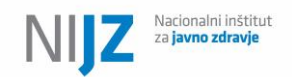

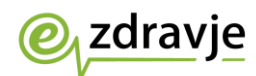

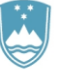

# Navodila za uporabo modula

# Osebne kartice zdravil (OKZ)

na portalu zVEM+

Marec 2023

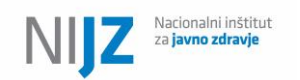

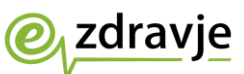

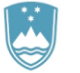

# Namen in uporabniki modula

Ta navodila so namenjena vsem farmacevtom (in morebiti kasneje drugim uporabnikom), ki bodo imeli pravico urejanja pacientove Osebne kartice zdravil. Modul omogoča urejanje osebne kartice zdravil ne glede na to, ali je pacient vključen v brezšivno skrb, kot jo določajo predpisi s področja zdravil in navodila Zavoda za zdravstveno zavarovanje Slovenije.

Cilj izdelave Osebne kartice zdravil (v nadaljnjem besedilu: OKZ) je zagotoviti prenos informacij med zdravstvenimi delavci o trenutni terapiji pacienta, zagotoviti jasna in pregledna navodila pacientom in s tem izboljšati varnost pacientov z zmanjšanjem neželenih učinkov in interakcij med zdravili, izhajajoč iz z navodili neskladnega jemanja zdravil.

Uporabniki modula so:

- (klinični) farmacevti v bolnišnicah, ki obravnavajo pacienta v okviru brezšivne skrbi
- (klinični) farmacevti v primarnih lekarnah, ki izvajajo pregled uporabe zdravil ali ob spremembi terapije ali na novo uvedenega zdravila posodabljajo OKZ,
- (klinični) farmacevti v okviru farmakoterapijskega pregleda, ki po uskladitvi z zdravnikom lahko pacientu zagotovijo OKZ in tako preverijo razumevanje sprememb terapije

OKZ se hrani v Centralnem registru podatkov o pacientih, zato do vsake podpisane OKZ lahko dostopajo tudi:

- Pacienti preko portala ali mobilne aplikacije zVEM,
- Zdravniki in drugi zdravstveni (so)delavci, ki sodelujejo pri zdravljenju pacienta.

Modul zagotavlja dosledno izvajanje pravila »največ ena veljavna OKZ in največ ena OKZ v pripravi«, zato spodbujamo in želimo, da se modul uporablja tudi za morebitne izdaje OKZ, ki jih ne krijejo sredstva osnovnega in drugih zdravstvenih zavarovanj, saj bo le tako zagotovljena maksimalna varnost pacienta.

# Portal zVEM+

Portal zVEM+ je portal, razvit v okviru eZdravja, namenjen zdravstvenim delavcem. Dostopen je **izključno v zNET omrežju na naslovu**: <u>https://zvem.ezdrav.si/plus/.</u>

### Prva prijava na zVEM+

- 1. Računalnik, s katerega dostopate do modula, mora biti v zNET.
- 2. V brskalnik vpišite naslov portala zVEMplus: https://zvem.ezdrav.si/plus
- 3. Če še niste dostopali do portala zVEM+, boste morali najprej vpisati svoj e-poštni naslov in ga potrditi. Vpišite zahtevane podatke in potrdite potrdilno e-pošto.

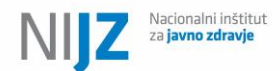

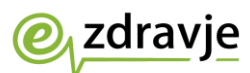

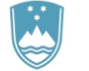

POMEMBNO: Potrditveno e-pošto morate potrditi na istem računalniku, kjer je nameščen certifikat, s katerim želite dostopati do portala.

4. Če po potrditvi in ponovni prijavi na zVEM+ z ustreznim potrdilom (navodilo glej kasnej) nimate na voljo izbire Osebna kartica zdravil, pa ste vpisani v RIZDDZ kot farmacevt, se obrnite s svojimi podatki (RIZDDZ številka, ime in priimek, lekarna in enota lekarne, kjer ste zaposleni oz. izvajalec zdravstvene dejavnosti, kjer ste zaposleni) na zvem@@nijz.si. Za izdajo potrdil DCP namreč potrebujete ustrezno vlogo (OKZ\_farmacevt, OKZ\_farmacevt\_bolnisnicni, OKZ\_farmacevt\_svetovalec) v Varnostni shemi eZdravja, ki so dodeljene samodejno glede na vpis ustreznega poklica in zaposlitve v RIZDDZ. S to vlogo bodo lahko dostopali do modula za izdelavo OKZ na portalu zVEMplus.

| Zdravila                        |  |
|---------------------------------|--|
| Osebna kartica<br>zdravil (OKZ) |  |

5. Administratorjem se vloge ne pripisujejo samodejno.

### Prijava v modul OKZ

1. V brskalnik na računalniku, ki je v zNET omrežju, vpišite naslov portala zVEMplus: https://zvem.ezdrav.si/plus

Pozor, to je ločen portal od portala za državljane, zato je treba vedno vpisati zgornji naslov.

2. Izberite način prijave. Če uporabljate potrdilo na kartici, vstavite kartico in izberite svojo vrsto potrdila. Vnesite svojo PIN številko in vstopili boste v portal.

| zVEMPlus |                                                              |   |
|----------|--------------------------------------------------------------|---|
|          |                                                              |   |
|          | lzberite način prijave                                       |   |
|          | Kvalificirano potrdilo (izdano v Sloveniji)                  | 0 |
|          | Nekvalificirano dig. potrdilo izdajatelja ZZZS (PK-<br>NDP). |   |
|          |                                                              |   |
|          |                                                              |   |
|          |                                                              |   |
|          |                                                              |   |
|          |                                                              |   |
|          |                                                              |   |

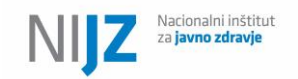

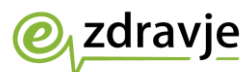

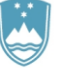

3. Izberite polje »Osebna kartica zdravil (OKZ)«

| Zdravila                             |  |
|--------------------------------------|--|
| Osebna kartica<br>zdravil (OKZ)<br>R |  |

### Iskanje osebe

 Na spodnjem oknu vnesete identifikator osebe (npr. številko KZZ ali EMŠO), za katero želite vnesti, urediti ali izdelati OKZ. Vnesete lahko tudi kombinacijo imena, priimka in datuma rojstva (vse tri podatke). Možen je tudi vpis enega identifikatorja iz zgornje vrstice in vsaj enega podatka iz spodnje vrstice. Iskanje osebe samo z enim

Išči

a

| Osebna kartica zdravil 🔨             | 🕈 🔸 Osebna kartica zdravil 🏠                                                                                                    |  |         |               |  |  |
|--------------------------------------|----------------------------------------------------------------------------------------------------|--|---------|---------------|--|--|
| Iskanje pacienta<br>Podatki pacienta | Iskanje pacienta                                                                                                    |  |         |               |  |  |
| Seznam OKZ                           | Iskanje je mogoče na naslednja načina:<br>1. Vpis enega identifikatorja (ZZZS številka, EMŠO ali davčna številka) in kateregakoli drugega podatka<br>ali<br>2. Vpis imena, priimka in datuma rojstva.<br>ZZZS številka EMŠO Davčna številka |  |         |               |  |  |
|                                      | Ime                                                                                                    |  | Prilmek | Datum rojstva |  |  |

 V spodnjem okencu se bodo prikazali podatki o osebi ter njeni dokumenti OKZ. V kolikor kriteriji iskanja vrnejo več kot eno osebo (možno pri iskanju z imenom, priimkom in datumom rojstva), boste morali iskanje ponoviti z več podatki oz. z vsaj enim enoličnim identifikatorjem.

identifikatorjem ni možno. Kliknite

| Nacionalni i<br>za <b>javno zd</b>                        | inštitut<br><b>ravje</b>                                                       | <b>e</b>                                                          | zdrav                   | je          |           | REPUBLIKA SLOVENIJA<br><b>MINISTRSTVO ZA ZDRAVJE</b> |           |
|-----------------------------------------------------------|--------------------------------------------------------------------------------|-------------------------------------------------------------------|-------------------------|-------------|-----------|------------------------------------------------------|-----------|
| ♠ > Osebna                                                | kartica zdravil 🏠                                                              |                                                                   |                         |             |           |                                                      |           |
| Iskanje pacient                                           | a                                                                              |                                                                   |                         |             |           |                                                      |           |
| Iskanje je mogod<br>1. Vpis enega<br>ali<br>2. Vpis imena | č <b>e na naslednja nači</b><br>identifikatorja (ZZZ:<br>, priimka in datuma r | <b>na:</b><br>S številka, EMŠO ali davčna številka) in<br>ojstva. | kateregakoli drugega po | datka       |           |                                                      |           |
| ZZZS številka<br>903001782                                | EMŠO                                                                           | Davčna številka                                                   |                         |             |           | Q Išči<br>X Počisti                                  |           |
| Ime                                                       |                                                                                | Pr                                                                | iimek                   |             | Dat       | um rojstva                                           |           |
| KZZ                                                       | ta AJDA BO                                                                     | NI (M 25 let)<br>EMŠO<br>1501983687167                            | Datum                   | rojstva     | Naslov    | 1777 / 2254 DI OBOKO                                 |           |
| 200001702                                                 |                                                                                | 1001203007107                                                     | 02.00.                  |             | JULA JULA |                                                      |           |
| Seznam OKZ                                                |                                                                                |                                                                   |                         |             |           |                                                      | + Nov OKZ |
| Verzija                                                   | Stanje                                                                         | Nivo storitev                                                     | Datum in ura            | Uporabr     | iik       | Ustanova                                             |           |
| Odpri v5                                                  | 😑 V pripravi                                                                   | Ob ambulantni specialistični<br>obravnavi                         | 27.02.2023<br>12:48     | BOARD BOSKI |           | LEKARNA VELENJE V STEČAJU                            |           |
| Odpri v4                                                  | Podpisan                                                                       | Ob odpustu iz bolnišnice                                          | 06.02.2023<br>15:10     | BOARD BOSKI |           | LEKARNA PTUJ                                         |           |
| Odpri v3                                                  | Preklican                                                                      | Ob izdaji zdravil                                                 | 06.02.2023<br>15:10     | BOARD BOSKI |           | LEKARNE PTUJ, LEKARNIŠKA PODRUŽNICA DESTRNIK         |           |
| Odpri v2                                                  | Preklican                                                                      | Ob izdaji zdravil                                                 | 24.01.2023<br>14:46     | BOARD BOSKI |           |                                                      |           |
|                                                           |                                                                                |                                                                   |                         |             |           | LEKARNE PTUJ                                         |           |
| Odpri v1                                                  | Preklican                                                                      | Ob izdaji zdravil                                                 | 24.01.2023<br>10:16     | BOARD BOSKI |           | LEKARNE PTUJ<br>LEKARNA VELENJE                      |           |

- 3. V kolikor vam ponudnik lokalnega sistema za izdajo zdravil v svojem sistemu pravilno implementira povezavo na OKZ pri določenem pacientu, boste s klikom na povezavo v vašem sistemu brez vpisovanja identifikatorjev (in ob predhodni prijavi) prišli neposredno na zgornje okno za določenega pacienta (brez vpisovanja identifikatorjev in ostalih korakov). V kolikor v lokalnem sistemu te povezave nimate, se povežite z vašim ponudnikom, ki lahko navodila za izdelavo povezave pridobi na zvem@nijz.si.
- 4. V določenem trenutku je lahko veljaven samo en dokument OKZ (z zelenim statusom »Podpisan«) in samo en OKZ »V pripravi«. Stari OKZ imajo stanje »Preklican.

| 😑 V pripravi | Dokument je v pripravi in ga lahko urejate                                                                                                    |
|--------------|----------------------------------------------------------------------------------------------------|
| Podpisan     | Dokument je podpisan in veljaven, shranjen v CRPP, prikazan je<br>med dokumenti v pacientovem portalu zVEM, vidijo ga zdravstveni<br>delavci preko pregleda dokumentov v CRPP |
| Preklican    | Dokument je bil nekoč veljaven, a je preklican. V seznamu<br>dokumentov je prikazan za vašo referenco. Ti OKZ niso več vidni v<br>CRPP in jih pacienti ne vidijo več v zVEM.  |

- Če želite ustvariti novo kartico OKZ, kliknite na gumb
   Nov OKZ
   . Če ima oseba odprt OKZ s stanjem »V pripravi«, potem ne morete odpreti novega, ampak lahko samo uredite obstoječega.
- Modul omogoča »prevzem« OKZ v pripravi, ki ga je začel urejati uporabnik iz druge ustanove (lekarne). V tem primeru boste morali pred podpisom popraviti organizacijo, v kateri je bil avtorizirana OKZ (če za lekarno/organizacijo, v kateri je bil urejan OKZ, nimate pravic).

| Z Naci<br>za ja                                                                                 | onalni inštitut<br><b>vno zdravje</b>                                         |                                                                                  | Zdr                                        | avje                       |                           | REPUBLIKA SLOVENIJA<br>MINISTRSTVO ZA ZDRAV                         | ΊE        |
|-------------------------------------------------------------------------------------------------|-------------------------------------------------------------------------------|----------------------------------------------------------------------------------|--------------------------------------------|----------------------------|---------------------------|---------------------------------------------------------------------|-----------|
| 🔒 > Osebna k                                                                                    | artica zdravil 🏠                                                              |                                                                                  |                                            |                            |                           |                                                                     |           |
| Iskanje pacienta                                                                                | 1                                                                             |                                                                                  |                                            |                            |                           |                                                                     |           |
| Iskanje je mogoč<br>1. Vpis enega<br>ali<br>2. Vpis imena,<br>2ZZS številka<br>903001782<br>Ime | e na naslednja načir<br>identifikatorja (ZZZS<br>prlimka in datuma ro<br>EMŜO | ia:<br>številka, EMŠO ali davčna številka) in<br>ijstva.<br>Davčna številka<br>P | i kateregakoli drugega po<br>timek         | datka                      | Datum rojs                | Q 1961<br>X Počis<br>Ē                                              | 1         |
| Podatki pacient<br>KZZ<br>903001782                                                             | a AJDA BOI                                                                    | NI (M 25 let)<br>EMŜO<br>1501983687167                                           | Datum 1<br>02. 05.                         | ojstva<br>1997             | Naslov<br>JOZA GULIKOZA / | 8254 GLOBOKO                                                        |           |
| Seznam OKZ                                                                                      |                                                                               |                                                                                  |                                            |                            |                           |                                                                     | + Nov OKZ |
| Verzija                                                                                         | Stanje                                                                        | Nivo storitev                                                                    | Datum in ura                               | Uporab                     | nik                       | Ustanova                                                            |           |
| Odpri v5                                                                                        | 😑 V pripravi                                                                  | Ob ambulantni specialistični<br>obravnavi                                        | 27.02.2023<br>12:48                        | BOARD BOSKI                | LEKA                      | RNA VELENJE V STEČAJU                                               |           |
| Odpri v4                                                                                        | Podpisan                                                                      | Ob odpustu iz bolnišnice                                                         | 06.02.2023<br>15:10                        | BOARD BOSKI                | LEKA                      | RNA PTUJ                                                            |           |
| Odpri v3                                                                                        | Preklican                                                                     |                                                                                  | 06.02.2023                                 | BOARD BOSKI                | LEKA                      |                                                                     |           |
|                                                                                                 |                                                                               | Ob izdaji zdravil                                                                | 15:10                                      | BOARD BOSIN                |                           | RNE PTUJ, LEKARNISKA PODRUZNICA DESTRNIK                            |           |
| Odpri v2                                                                                        | Preklican                                                                     | Ob izdaji zdravil<br>Ob izdaji zdravil                                           | 24.01.2023<br>14:46                        | BOARD BOSKI                | LEKA                      | RNE PTUJ, LEKARNISKA PODRUZNICA DESTRNIK                            |           |
| Odpri v2<br>Odpri v1                                                                            | <ul><li>Preklican</li><li>Preklican</li></ul>                                 | Ob izdaji zdravil<br>Ob izdaji zdravil<br>Ob izdaji zdravil                      | 24.01.2023<br>14:46<br>24.01.2023<br>10:16 | BOARD BOSKI<br>BOARD BOSKI | LEKA                      | RNE PTUJ, LEKARNISKA PODRUZNICA DESTRNIK<br>RNE PTUJ<br>RNA VELENJE |           |

- 7. Odpre se vam maska za vnos podatkov OKZ.
- 8. Če je pacient že imel izdelano OKZ, se ob kreiranju novega OKZ prepišejo podatki iz zadnjega veljavnega (v status spremembe pri posameznem zdravilu pa se razen pri (začasno) ukinjenih vpiše, da je zdravilo »brez spremembe«).

## Urejanje Administrativnih podatkov

| 🟫 🔌 Osebna kartica zdravil                              | > 039796330 > 1 > Osebni podatki                                                                                 | <b>☆</b>                             |                                                                                                    | V pripravi                   |  |  |
|---------------------------------------------------------|----------------------------------------------------------------------------------------------------|--------------------------------------|----------------------------------------------------------------------------------------------------|------------------------------|--|--|
|                                                         |                                                                                                    |                                      |                                                                                                    | 🔮 Prikaži OKZ 🛛 🏚 Postopki 🔍 |  |  |
| OKZ v1 - JOZA GULIKOZA (M                               | l 39 let)                                                                                                    |                                      |                                                                                                    |                              |  |  |
| KZZ<br>039796330                                        | EMŠO<br>1512983500336                                                                                            | Datum rojstva<br><b>15. 12. 1983</b> | Naslov<br>JOZA GULIKOZA / 8000 NOVO MESTO                                                                                                    |                              |  |  |
| <ul> <li>Administrativni podatki O</li> </ul>           | KZ (v1)                                                                                                    |                                      |                                                                                                    | 🗹 Uredi                      |  |  |
| Ustanova<br>LEKARNA AJDOVŠČINA PE LEK                   | ARNA AJDOVŠČINA                                                                                                  |                                      | Avtoriziral<br>-                                                                                                    | Datum avtorizacije<br>-      |  |  |
| Telefon<br>+38651369667                                 |                                                                                                    |                                      | Elektronska pošta<br>ajda.boni@taglavni.farmacevt                                                                                              |                              |  |  |
| Nivo storitve OKZ 🗟<br>(Brezšivna skrb) Ob odpustu iz l | bolnišnice                                                                                                    |                                      | Uaklajevanje z zdravnikom 🗟<br>Iojze novak                                                                                                    |                              |  |  |
| Komentar farmacevta 🗟                                   |                                                                                                    |                                      | Komentar usklajevanja 😣<br>Z dr. Novakom sva se strinjala, da je boljše, da tole zdravilo dobiva vsak dan, ne pa, da ga jemlje vsak drugi dan. |                              |  |  |
| Alergije<br>Seno, acetilsalicilna kislina, jago         | Alergije<br>Seno, acetiisaliciina kislina, jagode, pomaranče, citrusi, lešniki, kokos, mandiji, oreščki, arašidi |                                      |                                                                                                    | e, multivitaminski pripravki |  |  |
| Dodatna navodila                                        |                                                                                                    |                                      |                                                                                                    |                              |  |  |

Če želite urejati administrativne podatke (pod tem naslovom so sicer tudi vsebinski podatki, podatki o alergijah, podatki o usklajevanju z zdravnikom, interne opombe, dodatna navodila

🗹 Uredi

za pacienta) kliknite na gumb

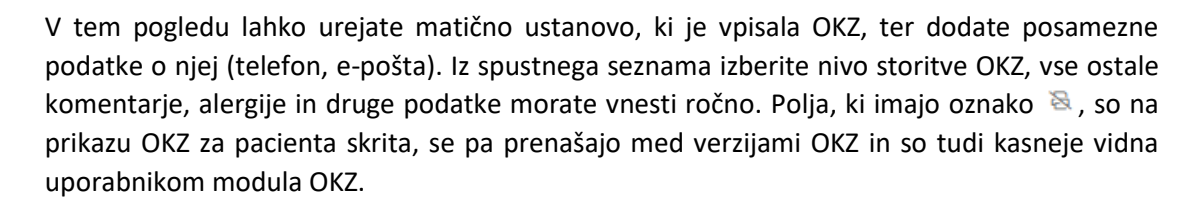

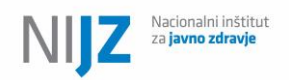

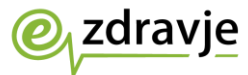

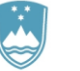

| Administrativni podatki OKZ (v3)                                                                                                    |                                                              |                                                     | Shrani 🏷 Prekliči               |
|----------------------------------------------------------------------------------------------------|--------------------------------------------------------------|-----------------------------------------------------|---------------------------------|
| Ustanova *<br>LEKARNA SEVNICA POSLOVNA ENOTA LEKARNA SEVNICA                                                                                                    | •                                                            | Avtoriziral                                         | Datum avtorizacije<br>-         |
| Država * Telefon *<br>+386 <b>v</b> 11234567                                                                                                    |                                                              | Elektronska pošta *<br>taboljsi.farmacevt@gmail.com | ]                               |
| Nivo storitve OKZ * 🗟                                                                                                    |                                                              | Usklajevanje z zdravnikom 🗞                         |                                 |
| (Brezšivna skrb) Ob pregledu uporabe zdravil                                                                                                    | •                                                            | dr. Zdravko Doktor                                  |                                 |
| Komentar farmacevta 😣                                                                                                    |                                                              | Komentar usklajevanja 📎                             |                                 |
| hospitalizacija zaradi aplikacije 2. cikla zdravil                                                                                                    | li li                                                        | Zdravila usklajena telefonsko 12. februarja 2023. [ | logovorjena ukinitev Nalgesina. |
| Alergije                                                                                                    |                                                              | Drugi izdelki                                       |                                 |
| tramadol, penicilini                                                                                                    |                                                              | Liverin forte 3x1 kps - odsvetujemo jemanje v času  | I 3 dni pred/po prejemu KT      |
|                                                                                                    |                                                              |                                                     | 17                              |
| Dodatna navodila                                                                                                    |                                                              |                                                     | Ô                               |
| Uživajte uravnoteženo prehrano. Ob pojavu slabosti vzemite Reç<br>Če z vašimi zdravili rokujejo svojci/skrbniki, naj pri tem uporablj<br>Zdravila jemljte redno v skladu z navodili.<br>Priporočamo skrbno ustno nego. | jlan tablete. Zdravila so namenjena samo va<br>ajo rokavice. | am.                                                 |                                 |

Bodite pozorni na to, da pri nivoju storitve izberete ustrezno šifro glede tega, ali gre za storitev v brezšivni skrbi ali ne, saj je od tega odvisno, ali pacient dobi dodatno pojasnilo, da je osveževanje OKZ krito iz obveznega in drugih zdravstvenih zavarovanj. Modul ne izvaja nobene kontrole nad tem, kdaj se lahko in kdaj ne sme izbrati brezšivne skrbi, saj gre za pravice in navodila ZZZS, povezane tudi z urejenostjo statusa zavarovanja, zato je odgovornost za pravilno interpretacijo okrožnic ZZZS glede plačnika izdelave OKZ predana uporabniku modula.

Ko ste z urejanjem Administrativnih podatkov končali, kliknite na gumb Shrani . Če niste spremenili nobenega vnosa ali če sprememb ne želite shraniti, lahko vnos prekličete s

klikom na gumb

### Urejanje seznama zdravil

Zdravila, ki so že na OKZ, lahko pregledujete v seznamu. Zdravila z vrsto spremembe (začasno) ukinjena so prečrtana.

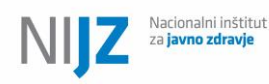

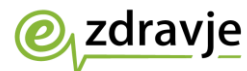

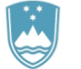

| ✓ Seznam zo | Iravil         |                                                                                                  |                                               |                                                                                                    | + Dodaj zdravilo                                               |
|-------------|----------------|--------------------------------------------------------------------------------------------------|-----------------------------------------------|----------------------------------------------------------------------------------------------------|----------------------------------------------------------------|
|             | Šifra zdravila | Naziv zdravila (Učinkovina)                                                                      | Odmerjanje                                    | Način uporabe in dodatna opozorila                                                                                                   | Namen uporabe<br>Vrsta spremembe (Dodatni opis)                |
| @ ≡         | 148446         | LEKADOL 1000 mg tbl. 20x<br>(paracetamol)                                                        | 1 tableta do 4xdnevno ob<br>bolečini          | Neodvisno od hrane                                                                                                    | Zdravljenje bolečine<br>Brez spremembe                         |
| @ =         | 019160         | ZOLRIX 20 mg orodisperz.tbl.28x<br>(Olanzapin)                                                   | -   -   1 tableta                             | Med večerjo in spanjem<br>Tableto položite na jezik in počakajte da se razpusti.<br>Tablet se ne sme pogoltniti, gristi ali drobiti. | Zdravljenje shizofrenije<br>Brez spremembe                     |
| @ =         | 079588         | SANVAL 5 mg tbl. 20x<br>(zolpidem)                                                               | -   -   1 tableta (po potrebi)                | Neodvisno od hrane                                                                                                    | Zdravljenje nespečnosti<br>Brez spremembe                      |
| @ =         | 007943         | Đepakine ehrono 500 mg tbl.s<br>podaljă.sprošč.30x<br>(natrijev valproat, valprojska<br>kislina) |                                               |                                                                                                    | Ukinjeno-zdravilo-(zaradi-KF)                                  |
| @ =         | 055654         | LEKADOL 500 mg tbl. 20x<br>(paracetamol)                                                         |                                               |                                                                                                    | Ukinjeno zdravilo (Predipisano<br>zdravilo z večjo jakostjo)   |
| ๔ =         | 107654         | Prolia 60 mg razt.za inj.brizga 1x<br>(denosumab)                                                | 1 napolnjena injekcijska<br>brizga na 180 dni | Neodvisno od hrane<br>aplikacija v zdravstveni ustanovi<br>Terapija od 06.02.2023 do 06.02.2028                                      | Zdravljenje osteoporoze<br>Brez spremembe                      |
| ๔ =         | 077666         | Akineton 2 mg tbl. 50x<br>(biperiden)                                                            | 1 tableta   -   -                             | Po jedi<br>Vzeti z veliko tekočine, po možnosti med obrokom ali po<br>njem.                                                          | Preprečevanje ekstrapiramidnih<br>simptomov.<br>Brez spremembe |
| (2) =       | 067903         | Plivit D3 4000 i.e./ml<br>peroral.kapljice razt. 10 ml<br>(holekalciferol (vitamin D3))          | 40 kapljic ob petkih                          | Po zajtrku                                                                                                    | Nadomeščanje vitamina D<br>Brez spremembe                      |
| @ =         | (Brez šifre)   | ENAP-HL 10 mg/12,5 mg tbl<br>(enalapril, hidroklorotiazid)                                       | 1 tableta   -   -                             | Pred zajtrkom<br>, ker lahko                                                                                                    | Zdravljenje hipertenzije<br>Brez spremembe                     |
| (2) =       | 026778         | Edemid 40 mg tbl. 12x<br>(furosemid)                                                             | 1 tableta   -   -                             | Neodvisno od hrane                                                                                                    | Zmanjšanje edemov<br>Brez spremembe                            |
|             |                |                                                                                                  | ⊲ 📘 2 🕨                                       | ▶ 10 ∨                                                                                                    | + Dodaj zdravilo                                               |

Pacientov seznam zdravil lahko urejate tako, da dodate novo zdravilo prek gumba

+ Dodaj zdravilo ali pa uredite obstoječe zdravilo s klikom gumba za urejanje v prvem stolpcu seznama

Sami lahko tudi spremenite vrstni red zdravil (kar se pozna tudi kasneje na pdf) tako, da kliknete na oznako s tremi črticami in posamezno zdravilo prestavite višje ali nižje s »povleci in spusti« načinom. Ukinjena in začasno ukinjena zdravila so na pdf izpisu vedno v posebni rubriki (po aktivnih zdravilih) ne glede na to, kam jih razporedite v seznamu.

### Dodajanje novega zdravila

V seznam zdravil se lahko vpisujejo zdravila iz treh virov oz. na tri načine:

### 1. Iz eRecepta

Če želite v OKZ dodati zdravila, ki so bila pacientu predpisana v preteklosti, izberite kot Vir Zdravila »eRecept«. Privzeto se vam bodo prikazala vsa zdravila, ki so bila v preteklosti pacientu predpisana in jih boste lahko v OKZ vnesli s klikom v prazno polje v prvem stolpcu (prikaže se kljukica). V seznamu se prikažejo samo zdravila, ki jih še ni na OKZ. Privzeto se prikažejo zdravila, predpisana in izdana v zadnjih 24 mesecih, lahko pa izberete tudi pregled

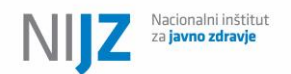

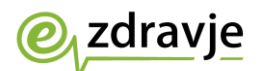

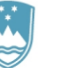

za daljše obdobje (podatke, starejše od 24 mesecev).

| Vir zdravila *                                  | Zdravilo * |                   |                         |                |                                                          |                    |                         |   |  |
|-------------------------------------------------|------------|-------------------|-------------------------|----------------|----------------------------------------------------------|--------------------|-------------------------|---|--|
| eRecept -                                       | Ama        | ryl 3 mg tbl. 30x | ×                       |                |                                                          | -                  |                         |   |  |
| Vrsta spremembe                                 | 81         | zbira zdravi      | ila iz eReceptov pacier | ita            |                                                          |                    |                         |   |  |
|                                                 | •          | Podatki zadnj     | ih 24 mesecev 🛛 🔿 Pod   | atki, starejši | od 24 mesecev                                            |                    |                         |   |  |
| Namen uporabe                                   |            |                   |                         |                |                                                          |                    |                         | ٩ |  |
|                                                 |            | Vir               | Datum                   | Šifra          | Naziv zdravila                                           |                    | Učinkovine              |   |  |
| <ul> <li>Vnos zjutraj, opoldne, zveč</li> </ul> |            | Recept            | 27.02.2023              | 000140         | Amaryl 3 mg tbl. 30x                                     |                    | glimepirid              |   |  |
|                                                 |            | Recept            | 24.02.2023              | 001384         | Aspirin protect 100 mg gastror                           | rezist.tbl. 30x    | acetilsalicilna kislina |   |  |
| 2,00 Enota mere                                 |            | Recept            | 23.02.2023              | 002445         | Paclitaxel Sandoz 6 mg/ml raz<br>ml 1x                   | t.za inf. viala 25 | paklitaksel             |   |  |
| Navodilo                                        |            | Recept            | 14.02.2023              | 601655         | Acetilcistein 1% kapljice za ok                          | o razt. 10 g       | acetilcistein           |   |  |
| Med jedjo                                       |            | Recept            | 14.02.2023              | INN            | flukonazol 10mg/1ml (prašek i<br>peroralno suspenzijo)   | in vehikel za      |                         | _ |  |
| Datum začetka 💾 Traj                            | a          | Recept            | 14.02.2023              | INN            | obinutuzumab 1000mg/40Vial<br>raztopino za infundiranje) | a (koncentrat za   |                         |   |  |
|                                                 |            | Recept            | 28.11.2022              | 079740         | Candea 32 mg tbl. 28x                                    |                    | cileksetilkandesartanat |   |  |
|                                                 |            | Recept            | 28.11.2022              | 079740         | Candea 32 mg tbl. 28x                                    |                    | cileksetilkandesartanat |   |  |
|                                                 |            | Recept            | 18.11.2022              | 148446         | LEKADOL 1000 mg tbl. 20x                                 |                    | paracetamol             |   |  |
| odovina                                         |            | Recept            | 18.11.2022              | 028908         | Naprosyn 375 mg film.obl.tbl.                            | 50x                | naproksen               |   |  |
|                                                 |            | Decent            | 15 11 2022              | MAC122         | Mediatrolne zdravile                                     |                    |                         |   |  |
| Datum in ura                                    | • ↑↓       |                   |                         | Star           | nje †↓                                                   | Up                 | orabnik ↑↓              |   |  |

### 2. Iz CBZ

Če pacient zdravila nima predpisanega v eReceptu (npr. samoplačniško, se ne predpisuje na recept), potem lahko vnesete zdravilo neposredno iz baze CBZ. Kot Vir zdravila izberite CBZ in v iskalno okno vpišete šifro, naziv ali pa učinkovino in kliknete na iskalni gumbek s povečevalnim steklom. Kliknite na zdravilo, da ga dodate v OKZ.

| Vir zdravila *  | Zdravilo *     |                                            |            |                    |  |  |  |  |
|-----------------|----------------|--------------------------------------------|------------|--------------------|--|--|--|--|
| CBZ 🗸           |                | ○ <b>-</b>                                 |            |                    |  |  |  |  |
|                 | 🖯 Izbira zdr   | avila iz Centralne baze zdravil (CBZ)      |            |                    |  |  |  |  |
| /rsta spremembe | Zdravilo lahko | ) iščete po šifri, nazivu in učinkovinah   | ٩          |                    |  |  |  |  |
|                 | Šifra          | Naziv zdravila                             | Učinkovine | ATC Oznaka 1. nivo |  |  |  |  |
| Namen uporabe   |                | Ni bilo najdenih rezultatov za iskalni niz |            |                    |  |  |  |  |
|                 |                |                                            |            |                    |  |  |  |  |

### 3. Brez šifre

Za magistralna zdravila (ki niso vnesena v CBZ) ali zdravila v tujine, lahko opravite ročni vnos. Pred tem se vam pokaže opozorilo, ki ga potrdite s pritiskom na gumb »Potrdi«

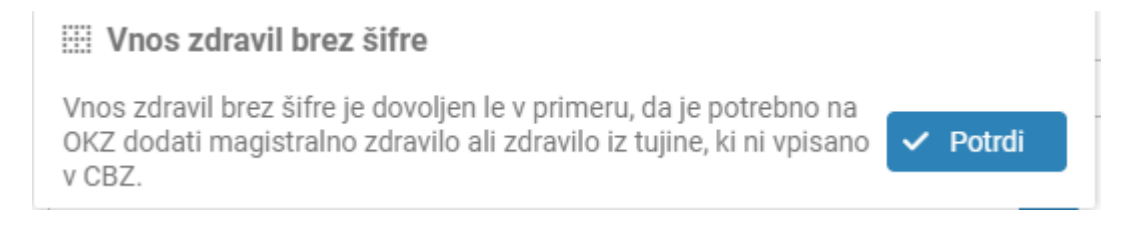

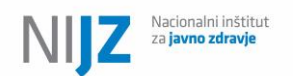

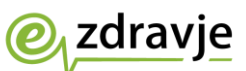

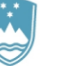

## Urejanje obstoječega zdravila

Če želite zgolj urediti obstoječ vnos zdravila, kliknite na gumb pred zdravilom in uredite potrebne podatke ter končajte urejanje s klikom na gumb .

# Urejanje zapisa o zdravilu

|                | Šifra zdravila         | Naziv zdravila (Učinkovina)               | Odmerjanje                                 | Način uporabe in dodatna opozorila                      | Namen uporabe<br>Vrsta spremembe (Dodatni opis) |
|----------------|------------------------|-------------------------------------------|--------------------------------------------|---------------------------------------------------------|-------------------------------------------------|
| ľ              | 148446                 | LEKADOL 1000 mg tbl. 20x<br>(paracetamol) | 1 tableta do 4xdnevno ob<br>bolečini       | Neodvisno od hrane                                      | Zdravljenje bolečine<br>Brez spremembe          |
|                |                        |                                           |                                            |                                                         | 🖞 Briši 🗸 Shrani 🍤 Prekliči                     |
| Vir zdravila * | Zd                     | ravilo                                    |                                            |                                                         |                                                 |
| eRecept        | - u                    | EKADOL 1000 mg tbl. 20x                   |                                            | -                                                       |                                                 |
| Vrsta spreme   | embe                   | Dod                                       | atni opis spremembe                        |                                                         | Û                                               |
| Brez spreme    | embe                   | - Od                                      | merek povečujete postopoma v nek           | kaj dneh - začnete z večjim jutranjim vsaka dva dni, na | to dodate še večernega                          |
| Namen upora    | abe                    |                                           |                                            |                                                         | Û                                               |
| Zdravljenje I  | bolečine               |                                           |                                            |                                                         |                                                 |
| 🔿 Vnos zju     | utraj, opoldne, zvečer | 🔿 Vnos s frekvenco ali intervalom         | Vnos po shemi ali ostalo                   |                                                         |                                                 |
| Opis sheme (   | odmerjanja             |                                           |                                            |                                                         |                                                 |
| 1 tableta do   | 4xdnevno ob bolečini   |                                           |                                            |                                                         |                                                 |
| Navodilo       |                        | Dodatne informacije o                     | dmerjanja                                  |                                                         | <b>a</b> û                                      |
| Neodvisno o    | od hrane               | Dodatne informacije                       | za odmerjanje <u>Lekadola</u> - veliko vod | de, le po potrebi                                       |                                                 |
| Datum začet    | ka                     | Mes Ted Dan Datum zaključka               |                                            | Opomba farmacevta 嶘                                     |                                                 |
|                | 📋 Trajanje             | 0 0 0                                     | <b>#</b>                                   |                                                         |                                                 |
|                |                        |                                           |                                            |                                                         |                                                 |

Pri vpisu novega zdravila ali pri urejanju obstoječega zdravila, lahko urejate naslednje podatke (**odebeljeni podatki** so **obvezni** pri posameznem zdravilu):

- Vrsta spremembe (spustni seznam)
- Dodatni opis spremembe
- Namen uporabe
- Način jemanja (več možnosti vpisa načina)
- Navodilo (spustni seznam)
- Dodatne informacije odmerjanja
- Datum začetka

Pri modro obarvanih podatkih si lahko pomagate z vnaprej določenimi besedili, ki jih lahko urejate zase ali za organizacijo (več informacij tukaj). Namen uporabe in Dodatne informacije odmerjanja so vezane na ATC šifro nivoja 1 oz. na delovno šifro zdravila v CBZ in se pri novem zdravilu avtomatsko napolnite, če predloge besedil obstajajo pri ustrezni šifri na kateremkoli nivoju (nacionalnem, nivoju organizacije ali osebnem nivoju). Predloge besedil lahko vnesete tako, da kliknete na ikono nad

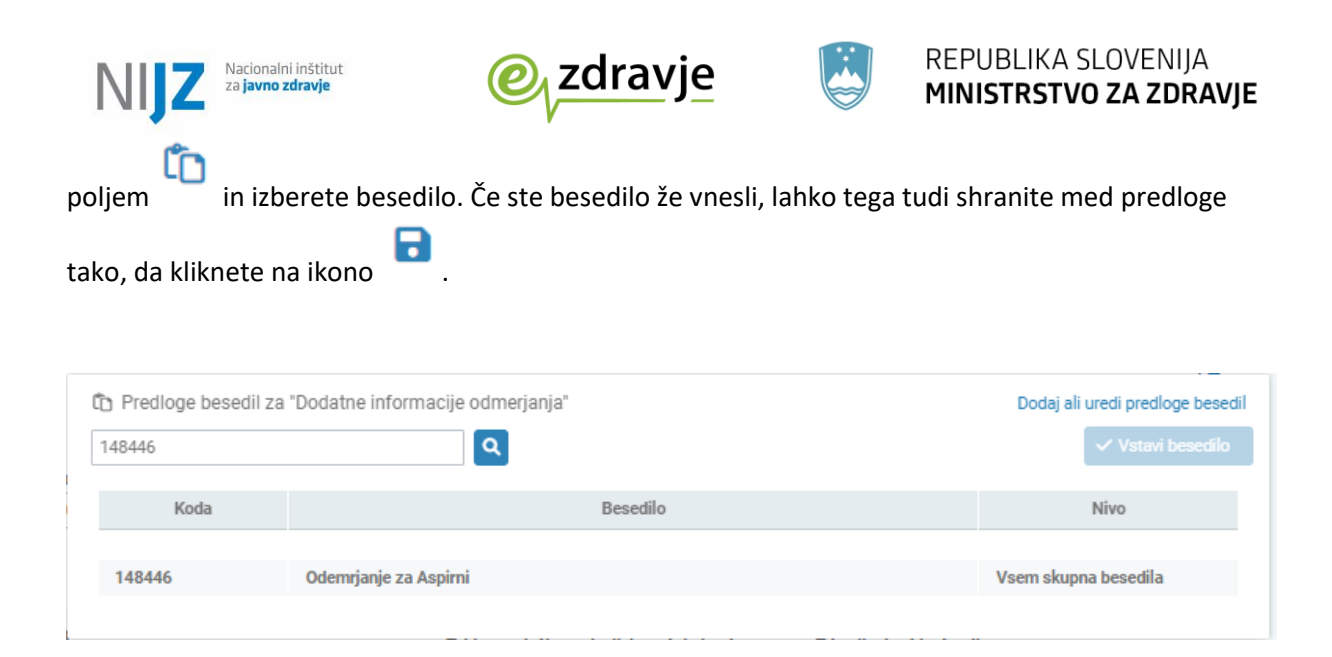

Ko vnesete vse potrebne informacije, lahko vnos zdravila shranite s pritiskom na

Zdravilo se vnese v pacientov OKZ in ga vidite na seznamu zdravil.

| ~ | Seznam zo | dravil                                     |                                                                                          |                      |                                       | + Dodaj zdravilo                                   |
|---|-----------|--------------------------------------------|------------------------------------------------------------------------------------------|----------------------|---------------------------------------|----------------------------------------------------|
|   |           | Šifra zdravila Naziv zdravila (Učinkovina) |                                                                                          |                      | Način uporabe in dodatna<br>opozorila | Namen uporabe<br>Vrsta spremembe (Dodatni<br>opis) |
|   | @ ≡       | 142835                                     | ASPIRIN I.V. 500 mg prašek za razt.za<br>inj./inf. viala 5x<br>(acetilsalicilna kislina) | 1 tableta   -  <br>- | Med jedjo                             | Analgetiki<br>Brez spremembe                       |
|   |           |                                            | K 4 1 Þ                                                                                  | ▷ 10 🗸               |                                       | + Dodaj zdravilo                                   |

🗸 Shrani

# Podpisovanje OKZ

Ko ste vnesli vse potrebne podatke, lahko OKZ podpišete in pošljete v CRPP, kjer bo na voljo pacientu prek portala zVEM in drugim uporabnikom.

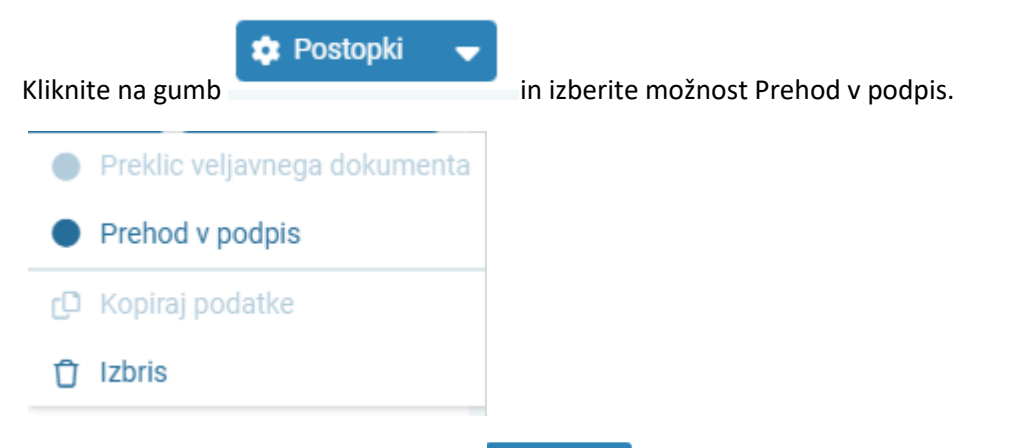

Možna je tudi pot preko klika na gumb Prikaži OKZ, ki naredi predogled izpisa za pacienta. V primeru, da ni opozoril, je iz predogleda možen tudi podpis.

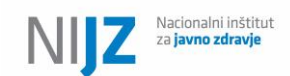

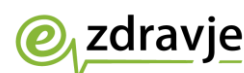

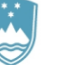

Če so pri posameznih vnosih kakšne napake, se pokaže opozorilo:

| Na doku | imentu so opozo | rila                      |                                                                                                    |
|---------|-----------------|---------------------------|----------------------------------------------------------------------------------------------------|
|         | Oznaka          | Sklop                     | Sporočilo                                                                                                    |
|         | Opozorilo       | Seznam zdravil            | Za zdravilo Aspirin direkt 500 mg žvečlj. tbl. 10x so naslednja polja obvezna: Vrsta spremembe, Namen uporabe.                       |
|         | Opozorilo       | Seznam zdravil            | Za zdravilo Amoksiklav 400 mg/57 mg v 5 ml prašek za peroral.susp. 35 ml so naslednja polja obvezna: Vrsta spremembe, Namen uporabe. |
|         | Opozorilo       | Seznam zdravil            | Zdravilo astrijsko zdravilo je podvojeno.                                                                                            |
| A       | Opozorilo       | Seznam zdravil            | Zdravilo hrvaško tabletke (modre) je podvojeno.                                                                                      |
| × Pre   | kliči 🚺 🔺 Prez  | rri opozorila in nadaljuj |                                                                                                    |

Če želite posamezne vnose popraviti/dopolniti, lahko to storite, če pa želite OKZ kljub opozorilom potrditi, pritisnite »Prezri opozorila in nadaljuj«.

Prikaže se dokument OKZ, ki ga boste podpisali. Preglejte še enkrat vse vnose in dokument podpišite

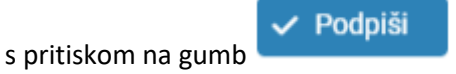

Če je OKZ pravilno izpolnjen, ga boste podpisali in poslan bo v CRPP. Če so pri določenih vnosih nedopustne napake, se bo pokazalo še eno opozorilo, ki ga ne boste mogli prezreti (ni gumba Prezri opozorila in nadaljuj) in boste morali vnose popraviti.

Ko je OKZ podpisan in pravilno oddan v CRPP, dobi status »Veljaven«.

Če so na OKZ še nedopustne napake (manjkajoči obvezni podatki), se to izpiše v naslovu, prikaže se klicaj pred zdravilom, kjer so napake, ni možno tiskanje in ni možno shranjevanje pdf.

| <b>≥</b> <sub>1</sub> <u>vem</u> <sup>+</sup> ≡ |                                                                                                    |                       |                  |                           |                                                                                                    | AL<br>Splošni tim ZD LJUBLJANA               | ARD KOSKI<br>A - ŠENTVID | ☆ |
|-------------------------------------------------|----------------------------------------------------------------------------------------------------|-----------------------|------------------|---------------------------|----------------------------------------------------------------------------------------------------|----------------------------------------------|--------------------------|---|
| 🕈 🗧 Iskanje OKZ 👌 122986 🗧 F                    | Podpis OKZ 🏠                                                                                                |                       |                  |                           |                                                                                                    |                                              |                          |   |
|                                                 |                                                                                                    |                       |                  |                           |                                                                                                    | ← Nazaj                                      | j na pregled podatkov    | ~ |
|                                                 |                                                                                                    |                       |                  |                           |                                                                                                    |                                              |                          |   |
|                                                 |                                                                                                    | Prenos in             | n tisk je ornogo | ćen v primeru p           | odpisanega in veljavnega dokumenta.                                                                                                  |                                              |                          |   |
|                                                 |                                                                                                    | Sp                    | odpisom potrji   | ujemo, da so na           | vedeni podatki resnični in točni.                                                                                                    |                                              |                          |   |
|                                                 |                                                                                                    |                       |                  |                           |                                                                                                    |                                              |                          |   |
|                                                 | OSEBNA KARTICA ZDRAVIL                                                                                      | . (Manjkajo           | oči obvezn       | i podatki)                | L                                                                                                    | UDVIK ZAVAROVANEC 15.01.1987                 |                          |   |
|                                                 | Datum: 09.03.2023                                                                                           | LEKARN/               | A VELENJE        |                           |                                                                                                    | ZZZS številka: 903001259                     |                          |   |
|                                                 | Avtoriziral: ALARD KOSKI                                                                                    | +3861123              | 4567 tab         | oljsi.farmacevt@          | }gmail.com                                                                                                    | Alergije: tramadol, penicilini               |                          |   |
|                                                 | Zdravilo (šlifa; Učinkovina)                                                                                | Odmerjanje<br>Zjutraj | Opoldne          | Zvečer                    | Način uporabe in dodatna opozorila                                                                                                   | Namen uporabe<br>Sprememba (Dodatni opis)    |                          |   |
|                                                 | LEKADOL 1000 mg tbl. 20x (148446;<br>paraoetamol)                                                           | 1 tableta do 4>       | dnevno ob bole   | ečini                     | Dodatne informacije za odmerjanje<br>Lekadola - veliko vode, le po potrebi.                                                          | Zdravljenje bolečine                         |                          |   |
|                                                 | ZOLRIX 20 mg orodisperz.tbl.28x (019160;<br>Olanzapin)                                                      | -                     | -                | 1 tableta                 | Med večerjo in spanjem. Tableto položite<br>na jezik in počakajte da se razpusti. Tablet<br>se ne sme pogoltniti, gristi ali drobiti | Zdravljenje shizofrenije                     |                          |   |
|                                                 | SANVAL 5 mg tbl. 20x (079588; zolpidem)                                                                     | •                     | -                | 1 tableta (po<br>potrebi) | Neodvisno od hrane.                                                                                                    | Zdravljenje nespečnosti                      |                          |   |
|                                                 | Prolia 60 mg razt.za inj.brizga 1x (107654;<br>denosumab)                                                   | 1 napolnjena i        | njekcijska brizg | a na 180 dni              | Neodvisno od hrane. aplikacija v<br>zdravstveni ustanovi. Terapija od<br>06.02.2023 do 06.02.2028.                                   | Zdravljenje osteoporoze                      |                          |   |
|                                                 | Akineton 2 mg tbl. 50x (077666; blperiden)                                                                  | 1 tableta             | -                | -                         | Po jedi. Vzeti z veliko tekočine, po<br>možnosti med obrokom ali po njem                                                             | Preprečevanje ekstrapiramidnih<br>simptomov. |                          |   |
|                                                 | Plivit D3 4000 i.e./ml peroral.kapljice razt.<br>10 ml (067903; holekalciferol (vitamin D3))                | 40 kapljic ob p       | etkih            |                           | Po zajtrku.                                                                                                    | Nadomeščanje vitamina D                      |                          |   |
|                                                 | ENAP-HL 10 mg/12,5 mg tbl (enalapril,<br>hidroklorotlazid)                                                  | 1 tableta             |                  |                           | Pred zajtrkom. , ker lahko.                                                                                                    | Zdravljenje hipertenzije                     |                          |   |
|                                                 | Edemid 40 mg tbl. 12x (026778; furosemid)                                                                   | 1 tableta             |                  | -                         | Neodvisno od hrane.                                                                                                    | Zmanjšanje edemov                            |                          |   |
|                                                 | Enap 2,5 mg tbl. 90x (028495; enalapril)                                                                    | 2 tableti             | -                | -                         | Med jedjo.                                                                                                    | Hipertenzija                                 |                          |   |
|                                                 | Apaurin 5 mg obl.tbl. 30x (007382; diazepam)                                                                | 1 tableta 2x na dan   |                  |                           | Neodvisno od hrane. po potrebi.                                                                                                    | Preprečevanje vznemirjenosti in nemira       |                          |   |
|                                                 | Amoksiklav 400 mg/57 mg v 5 ml<br>prašek za peroral.susp. 35 ml (034010;<br>amoksiciln, klavulanska klalna) |                       |                  | -                         | popravek.                                                                                                    |                                              |                          |   |
|                                                 | Aspirin protect 100 mg gastrorezist.tbl.<br>100x (072907; acetisaliclina kisilna)                           | Vsake tri dni n       | ekaj novega      |                           |                                                                                                    | Antitrombotiki<br>Novo uvedeno zdravilo      |                          |   |

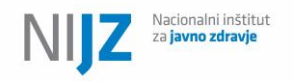

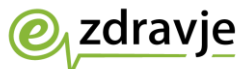

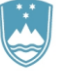

### Urejanje predlogov besedil

Za vnos vnaprej pripravljenih besedil za posamezne kategorije OKZ si lahko sami napišete vnaprej določena besedila, ki so lahko na voljo celotni organizaciji ali pa samo vam. Za vnos besedil kliknite polje

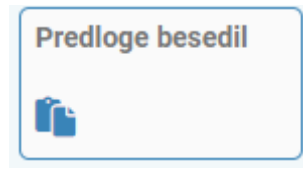

Odpre se vam modul za vnos predlog besedil.

| ♠ > Predloge bes | sedil 🟠                  |                  |                   |                              |                        |  |  |  |
|------------------|--------------------------|------------------|-------------------|------------------------------|------------------------|--|--|--|
|                  |                          |                  |                   |                              | + Dodaj predlogo       |  |  |  |
| **.              |                          |                  |                   | ×                            |                        |  |  |  |
| V ISCI × POCIS   | ISCI po kodi in besedili | VRSTA: VSE 🗸 NIV | O: VSE ✓ PRIPADNO | ST: VSE PRIKAZI ZAPISOV: 100 | ✓ DODATNI KRITERIJI: ✓ |  |  |  |
|                  |                          |                  |                   |                              |                        |  |  |  |
| Nivo ↑↓          | Pripadnost ↑↓            | Koda ↑↓          | Besedilo ↑↓       | Uporabnik ↑↓                 | Datum spremembe ↑↓     |  |  |  |
|                  |                          |                  |                   |                              |                        |  |  |  |
|                  |                          |                  |                   |                              |                        |  |  |  |

Za vnos nove predloge kliknite na gum + Dodaj predlogo.

Iz spustnega menija izberite vrsto predloge:

| Vrsta *                      |   |
|------------------------------|---|
| Namon uporabo (OKZ)          | • |
| Namen uporabe (OKZ)          |   |
|                              |   |
| Dodatni opis spremembe (OKZ) |   |
| Dodatna navodila (OKZ)       | _ |

🖊 Shrani

Če želite vnesti predlogo za Namen uporabe, izberite to vrsto in odpre se vam možnost izbire nivoja (OS – Osebna besedila, ki bodo vidna samo vam ali ORG – Besedila organizacije, ki bodo na voljo vsem kolegom v organizaciji). Vpišite besedilo po želji in dodate kodo, pod katero se bo besedilo

shranilo, ter pritisnite na

Kode za namen uporabe so ATC nivo klasifikacije prvega nivoja (da se vam ustrezne kode potem prikažejo pri izpolnjevanju oz. da se avtomatsko napolni besedilo, ki obstaja na najnižjem nivoju)

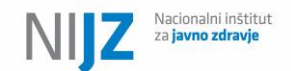

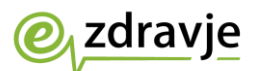

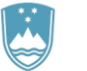

Kode za dodatna navodila so delovna šifra zdravila iz CBZ (da se vam ustrezne kode potem prikažejo pri izpolnjevanju oz. da se avtomatsko napolni besedilo, ki obstaja na najnižjem nivoju)

Posamezne predloge lahko shranite tudi hitro med urejanjem OKZ, v ta namen pritisnite na disketo

nad poljem 📩 , vpišite kodo in predlogo shranite.

Posamezen uporabnik lahko dodaja in ureja predloge besedil zase in za svoje organizacije. Na nacionalnem nivoju lahko besedila dodajajo samo administratorji.